## PASSO A PASSO – Parte 2 SISTEMA PROGRAMA BOLSA FAMÍLIA NA SAÚDE Sistema PBF na Saúde (e-Gestor)

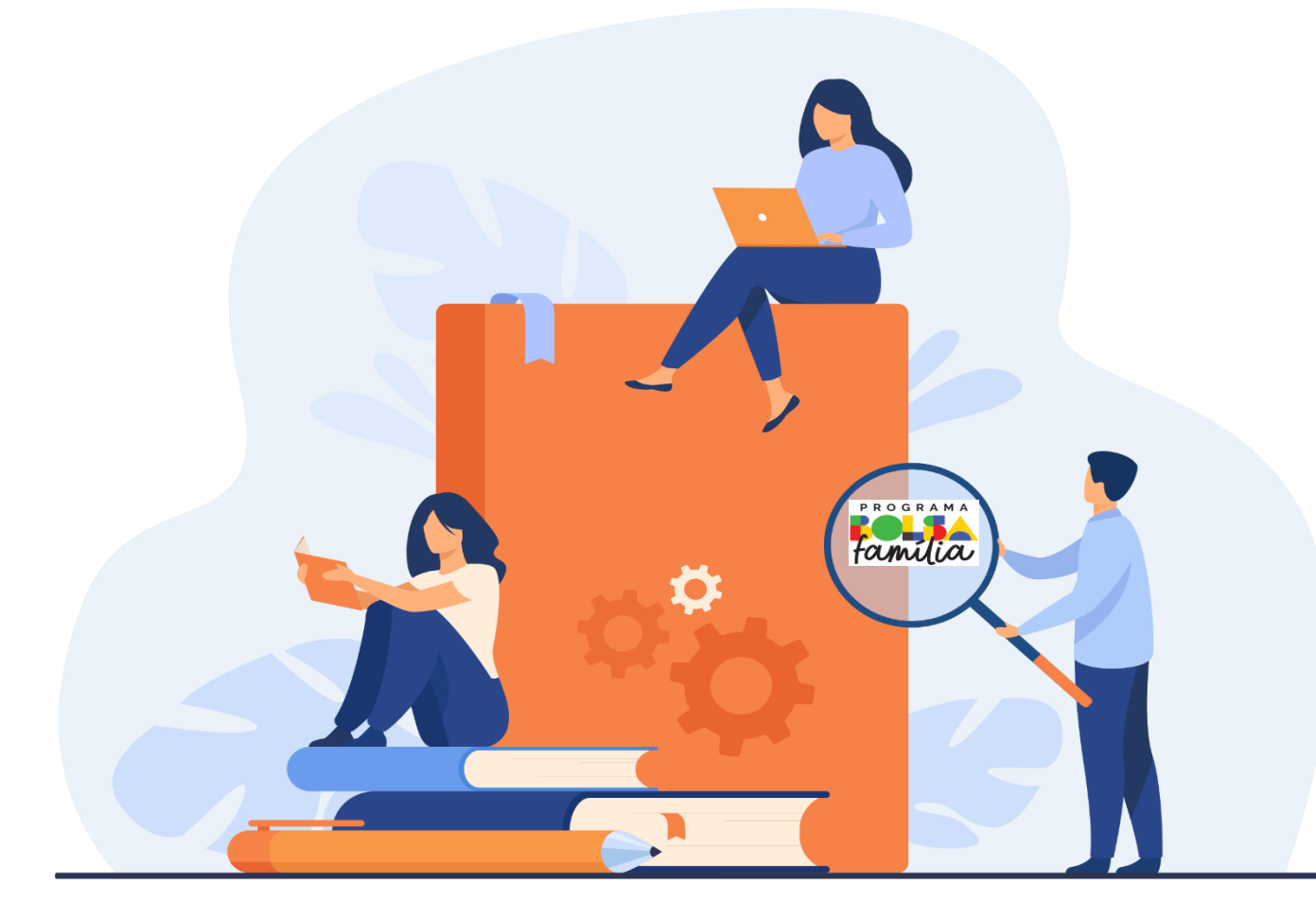

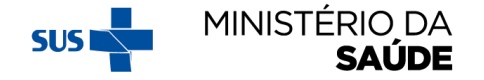

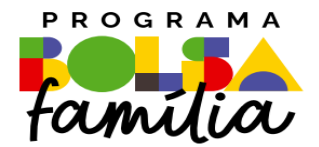

# 2. Como gerenciar os Estabelecimentos de Atenção à Saúde (EAS) no sistema PBF

Sistema PBF na Saúde usando o e-gestor

## **2. COMO GERENCIAR EAS DO SISTEMA**

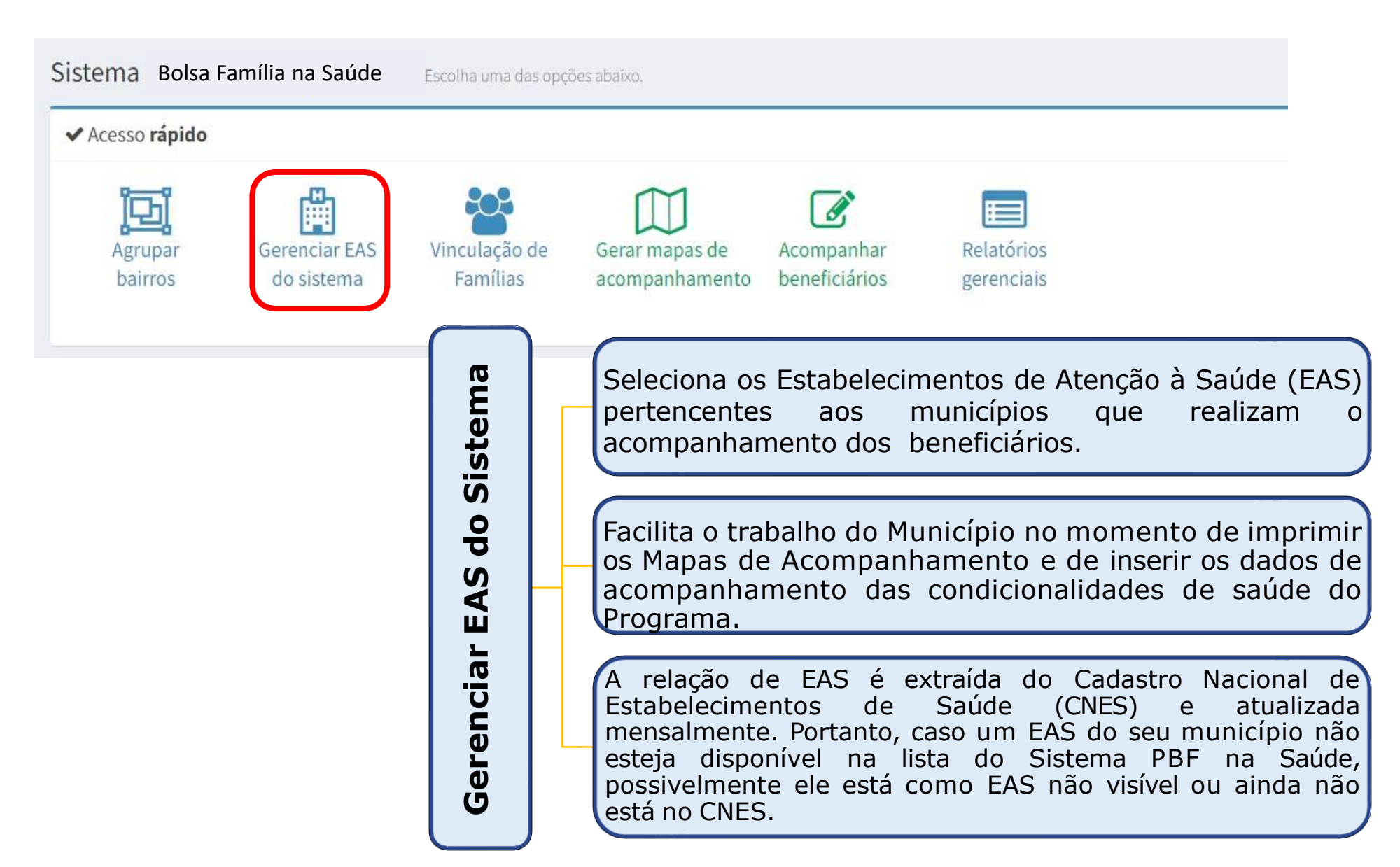

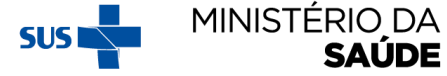

### AO CLICAR EM 'GERENCIAR EAS DO SISTEMA', APARECERÁ A SEGUINTE TELA:

Gerenciar EAS Utilize a tela abaixo para gerenciar os EAS visíveis ao sistema

| Total de EAS no município: 412                                                                                                    |                                                       |          |
|----------------------------------------------------------------------------------------------------|-------------------------------------------------------|----------|
| EAS não visíveis                                                                                                    |                                                       | 216      |
| EAS visíveis                                                                                                    |                                                       | 196      |
|                                                                                                    |                                                       |          |
|                                                                                                    | 🚔 EAS visíveis com famílias vinculadas (196 visíveis) | Pesquisa |
| Selecione os EAS:                                                                                                    | 7426526 - EQUIPE VOLANTE DE VACINACAO                 |          |
| 196 EAS SELECIONADOS -                                                                                                    | 2814897 - HOSPITAL REGIONAL DO GUARA I                |          |
| Salvar seleção                                                                                                    | 0010404 - UKVIA                                       | ¥        |
| *Os EAS que possuem famílias vinculadas não podem ser removidos.<br>Utilize o módulo VINCULAR FAMÍLIAS caso queira alterar os vínculos das famílias. |                                                       |          |
|                                                                                                    | Clique em <b>'Selecione os EAS'</b> .                 |          |
|                                                                                                    |                                                       |          |
|                                                                                                    |                                                       |          |

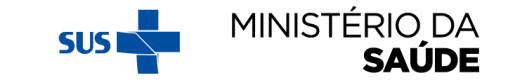

# SELECIONE OS 'EAS' QUE FICARÃO VISÍVEIS

| Gerenciar EAS Utilize a tela abaixo para gerenciar os EAS visíveis ao sistema |                                                                                                    |
|-------------------------------------------------------------------------------|----------------------------------------------------------------------------------------------------|
| Total de EAS no município: 412                                                |                                                                                                    |
| EAS não visíveis                                                              | 216                                                                                                    |
| EAS visíveis                                                                  | 196                                                                                                    |
|                                                                               |                                                                                                    |
|                                                                               | Beas visíveis com famílias vinculadas (196 visíveis)                                                                        |
| Selecione os EAS:                                                             | 7426526 - EQUIPE VOLANTE DE VACINACAO<br>0010480 - HOSPITAL REGIONAL DE CEILANDIA<br>2814897 - HOSPITAL REGIONAL DO GUADA L |
| <ul> <li>Selecionar Todos</li> <li>Retirar seleção de Todos</li> </ul>        | 0010464 - HRAN                                                                                                    |
| Pesquisar                                                                     |                                                                                                    |
| 0011347 - ADOLESCENTRO BRASILIA                                               |                                                                                                    |
| 9031340 - ASF SOBRADINHO<br>0727377 - CADH REGIAO LESTE                       |                                                                                                    |
| 7219695 - CAPS AD CANDANGO                                                    |                                                                                                    |
| 7055919 - CAPS AD FLOR DE LOTUS                                               |                                                                                                    |
| 7238703 - CAPS AD III DE TAGUATINGA<br>7282494 - CAPS AD III SAMAMBAIA        |                                                                                                    |
| 7094116 - CAPS AD ITAPOA                                                      |                                                                                                    |

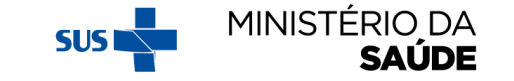

### A MEDIDA QUE OS EAS FOREM SELECIONADOS, APARECERÃO NA TABELA VERDE AO LADO OS **'EAS VISÍVEIS SEM FAMÍLIAS VINCULADAS'**

Gerenciar EAS Utilize a tela abaixo para gerenciar os EAS visíveis ao sistema

| Total de EAS no município: 412 |     |
|--------------------------------|-----|
| EAS não visíveis               | 215 |
| EAS visíveis                   | 197 |

| ₽    | Selecione os <b>EAS para ficarem visiveis</b> | 曲 EAS visíveis sem famílias vinculadas (1 visíveis)                                | Pesquisa |   |
|------|-----------------------------------------------|------------------------------------------------------------------------------------|----------|---|
| Sele | ecione os EAS:                                | 9031340 - ASF SOBRADINHO                                                           |          | * |
|      | 197 EAS SELECIONADOS 🗸                        |                                                                                    |          |   |
|      | ✓ Selecionar Todos                            |                                                                                    |          | - |
|      | ✗ Retirar seleção de Todos                    |                                                                                    |          |   |
|      | Description                                   | 🛱 EAS visíveis com famílias vinculadas (196 visíveis)                              | Pesquisa |   |
|      | Pesquisar                                     |                                                                                    |          | 1 |
|      | 0011347 - ADOLESCENTRO BRASILIA               | 7426526 - EQUIPE VOLANTE DE VACINACAO                                              |          |   |
|      | ✓ 9031340 - ASF SOBRADINHO                    | 0010480 - HOSPITAL REGIONAL DE CEILANDIA<br>2814897 - HOSPITAL REGIONAL DO GUARA I |          |   |
|      | 0727377 - CADH REGIAO LESTE                   | 0010464 - HRAN                                                                     |          | - |
|      | 7219695 - CAPS AD CANDANGO                    |                                                                                    |          |   |
|      | 7055919 - CAPS AD FLOR DE LOTUS               |                                                                                    |          |   |
|      | 7238703 - CAPS AD III DE TAGUATINGA           |                                                                                    |          |   |
| ÷    | 7282494 - CAPS AD III SAMAMBAIA               |                                                                                    |          |   |
|      | 7094116 - CAPS AD ITAPOA                      |                                                                                    |          |   |

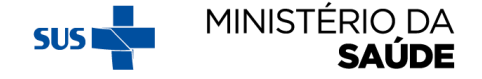

### APÓS O FIM DA SELEÇÃO DOS EAS QUE FICARÃO VISÍVEIS, CLIQUE EM SALVAR SELEÇÃO'

Gerenciar EAS Utilize a tela abaixo para gerenciar os EAS visíveis ao sistema

| Total de EAS no município: 412 |     |
|--------------------------------|-----|
| EAS não visíveis               | 215 |
| EAS visíveis                   | 197 |
|                                |     |

|                                                                                  | 畠 EAS visíveis sem famílias vinculadas (1 visíveis)                                                                                           | Pesquisa      |    |
|----------------------------------------------------------------------------------|----------------------------------------------------------------------------------------------------|---------------|----|
| Selecione os EAS:                                                                | 9031340 - ASF SOBRADINHO                                                                                                    | *             | L. |
| 197 EAS SELECIONADOS 🗸                                                           |                                                                                                    |               |    |
| *Os EAS que possuem famílias vinculadas não podem ser removidos.                 | 圓 EAS visíveis com famílias vinculadas (196 visíveis)                                                                                         | ▼<br>Pesquisa |    |
| Utilize o modulo VINCULAR FAMILIAS caso queira alterar os vinculos das familias. | 7426526 - EQUIPE VOLANTE DE VACINACAO<br>0010480 - HOSPITAL REGIONAL DE CEILANDIA<br>2814897 - HOSPITAL REGIONAL DO GUARA I<br>0010464 - HRAN |               |    |

🔶 Voltar

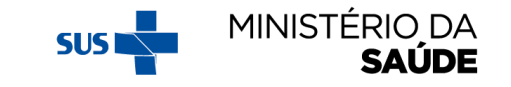

#### A MEDIDA QUE AS EAS FOREM SELECIONADAS PARA FICAREM VISÍVEIS, O QUADRO **'TOTAL DE EAS NO MUNICÍPIO'** VAI MUDANDO

| Gerenciar EAS Utilize a tela abaixo para gerenciar os EAS visíveis ao sistema |     |
|-------------------------------------------------------------------------------|-----|
| Total de EAS no município: 412                                                |     |
| EAS não visíveis                                                              | 215 |
| EAS visíveis                                                                  | 197 |

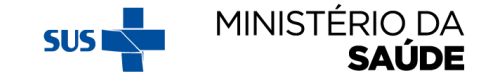

#### CONFORME O MUNICÍPIO FOR VINCULANDO AS FAMÍLIAS AOS EAS (TANTO NA OPÇÃO 'VINCULAÇÃO DE FAMÍLIAS' QUANTO NA OPÇÃO 'ACOMPANHAMENTO', OS EAS VISÍVEIS MIGRARÃO DA TABELA VERDE 'EAS VISÍVEIS SEM FAMÍLIAS VINCULADAS' PARA A TABELA LARANJA 'EAS VISÍVEIS COM FAMÍLIAS VINCULADAS'

| erenciar EAS Utilize a tela abaixo para gerenciar os EAS visive                                                                                    | is ao sistema                                                                                                    |          |
|----------------------------------------------------------------------------------------------------|----------------------------------------------------------------------------------------------------|----------|
| Total de EAS no município: 269                                                                                                    |                                                                                                    |          |
| EAS não visíveis                                                                                                    |                                                                                                    |          |
| EAS visíveis                                                                                                    |                                                                                                    |          |
|                                                                                                    |                                                                                                    |          |
| COMO                                                                                                    | ) GERENCIAR EAS DO SISTEMA                                                                                                    | 4        |
|                                                                                                    | 🛱 EAS visíveis sem famílias vinculadas (14 visíveis)                                                                                        | Pesquisa |
| Selecione os EAS:<br>16 EAS SELECIONADOS -<br>Salvar seleção                                                                                       | 0011347 - ADOLESCENTRO<br>5117666 - CANTINHO DA SAUDE GRANJA DO TORTO<br>5554349 - CAPS AD II SOBRADINHO<br>7282494 - CAPS AD III SAMAMBAIA |          |
| *Os EAS que possuem famílias vinculadas não podem ser removidos<br>Utilize o módulo VINCULAR FAMÍLIAS caso queira alterar os vínculos<br>famílias. | as<br>0011177 - CSB 10 ASA NORTE                                                                                                    | Pesquisa |

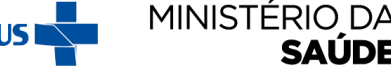

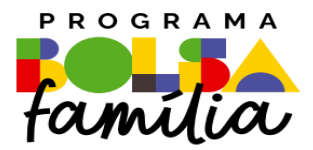

#### Ministério da Saúde Secretaria de Atenção Primária à Saúde – SAPS Departamento de Prevenção e Promoção da Saúde – DEPPROS **Coordenação-Geral de Equidade e Determinantes Sociais em Saúde – CGEDESS**

(61) 3315-9033/9024 bfasaude@saude.gov.br

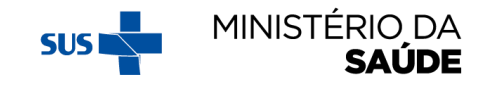